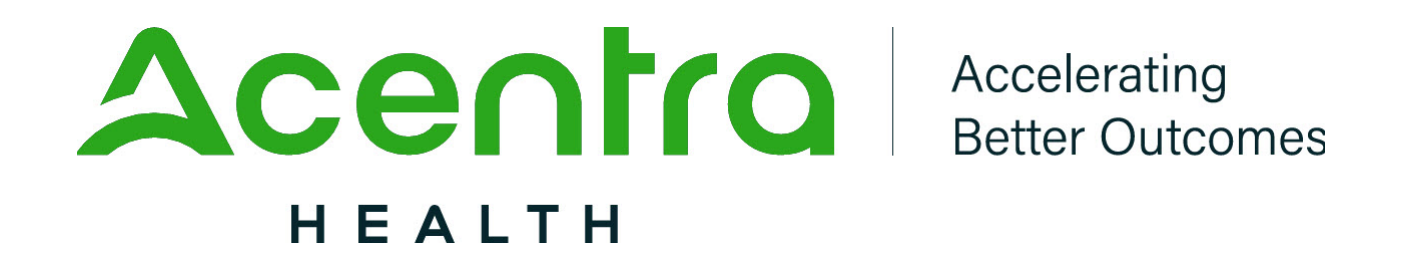

# ATREZZO USER GUIDE

## **Assessment Module**

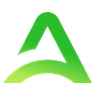

## **Table of Contents**

| Introduction                          | 4  |
|---------------------------------------|----|
| Security                              | 4  |
| Getting Started                       | 5  |
| System Navigation                     | 6  |
| General System Features               | 7  |
| Home Screen View                      | 8  |
| Cases                                 | 9  |
| Searching By Case                     | 9  |
| Searching by Consumer                 | 10 |
| Search by Case ID                     | 11 |
| Change Context                        | 11 |
| Case Overview                         | 12 |
| Letters/Reports                       | 12 |
| Adding Notes                          | 12 |
| Messages                              | 13 |
| Submitting a New Request              | 13 |
| Adding a Temporary Consumer           | 14 |
| Uploading Documents                   | 18 |
| Consumers                             | 20 |
| Reports                               | 21 |
| Setup                                 | 23 |
| Add New User                          | 23 |
| Manage Users                          | 25 |
| Add New Provider Group                | 27 |
| Message Center                        | 28 |
| Troubleshooting Tips and Tricks       | 29 |
| Inactivity Warning                    | 29 |
| Appendices                            | 30 |
| How to Add Google Chrome to Computer  | 30 |
| How to set Chrome as Default Browser  | 32 |
| How to Set Atrezzo Bookmark in Chrome | 33 |
| Updating User Profile                 | 34 |

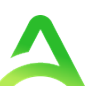

| Change Password                      | 35 |
|--------------------------------------|----|
| Informational Error/Warning Messages | 36 |
| How to Access Technical Assistance   | 37 |

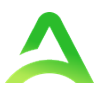

## Introduction

The Atrezzo system is a person-centered, web-based solution that transforms traditional, episodicbased care management into proactive and collaborative population healthcare management.

The purpose of this user guide is to provide an overview of the Assessment Module functionality within Atrezzo. This manual will identify the steps and highlight the processes to complete Assessments and/or Questionnaires and provide troubleshooting tips and tricks. Access, views, and options will vary based on contractual requirements and assigned user roles. It is meant to be utilized as a resource in addition to system training. This user guide was designed to be easy-to-use for users familiar with a basic PC and internet environment.

## Security

The Atrezzo portal is designed to support specific roles. Prior to accessing the system, you will be assigned a specific user role with pre-defined system permission. Access, functionality, and system activities will be based on the assigned user role.

The system will automatically termiante an active session after 30-minute of consecutive inactivity. A pop-up will apear with a 2-minute countdown to logging out. If you are actively working within the system, you will not receive this pop-up warning.

To continue working, click **Continue**. If you do not select continue before the countdown reaches 0, you will be required to login again to continue utilizing the system. The system AutoSaves as you navigate and complete fields. Completed work will not be lost; however, any unsaved work will be lost if the system times out due to inactivity.

| Application Warning                                                                                                    |
|----------------------------------------------------------------------------------------------------|
| Your session is about to expire due to a prolonged period of inactivity. If you do not respond to this message, you will lose any unsaved work and will be required to log into the application again. |
| You will automatically be logged off in 01:51.                                                                                                    |
| Please press Continue to keep working.                                                                                                    |
| CONTINUE                                                                                                    |

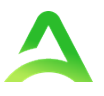

## **Getting Started**

You will receive access to the system by a Provider Administrator. You will receive a system generated email containing a link to complete Account Registration. The link will expire after 2 days if account registration is not complete.

| Atrezzo - Account Registration                                                                                  |         |                  |
|----------------------------------------------------------------------------------------------------|---------|------------------|
| atrezzo_donotreply@kepro.com<br>To:                                                                             | ē       | Fri, Jun 25 at 1 |
| Dear User,                                                                                                    |         |                  |
| Your Atrezzo user profile has been initiated. Please follow the link below and the instructions on that page to | registe | r your account.  |
| Atrezzo Registration<br>This link will expire in 2 days.                                                        |         |                  |

You will be required to complete Multi-Factor Authentication (MFA) during registration. This is a one time process. Future login will be under the Customer/Provider side of the login screen.

| ACC<br>H E LOGIN                                                                                                    | ALTH<br>OPTIONS                                                                                                    |  |  |  |  |  |  |  |
|----------------------------------------------------------------------------------------------------|----------------------------------------------------------------------------------------------------|--|--|--|--|--|--|--|
| Acentra Health Employees<br>Use this login button if you have a Acentra Health<br>domain account.<br>LOGIN<br>Remember Me                                                                                                    | Customer/Provider<br>Use this login button if you are a customer or provider<br>user.<br>LOGIN WITH PHONE<br>LOGIN WITH EMAIL<br>Remember Me |  |  |  |  |  |  |  |
| If you don't already have a Acentra Health account, you can register here.<br>If this is your first login with multi-factor authentication, click here to complete your registration.<br>Having trouble logging in? Click here. |                                                                                                    |  |  |  |  |  |  |  |

Assessment Provider Portal User Guide

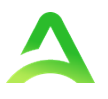

## **System Navigation**

Upon successful login, you will be taken to the Atrezzo Provider Portal Home Page. The navigation bar will remain in place regardless of location and user role, which allows for quick and easy navigation from any screen.

| Ac     |                   | Home          | Cases   | Create Case       | Consumers | Setup  | Message Center 3 | Reports | Preferences   |      | Search by #   | ۹ | ? | • |
|--------|-------------------|---------------|---------|-------------------|-----------|--------|------------------|---------|---------------|------|---------------|---|---|---|
| Change | e Context         |               |         |                   |           |        |                  |         |               |      |               |   |   |   |
| - 1    |                   |               |         |                   |           |        |                  |         |               |      |               |   |   |   |
| н      | IOME              | O Message     | es      | Go to Message Cer | iter      | WORK-I | N-PROGRESS       | NOT     | SUBMITTED     | SUBN | AITTED        |   |   |   |
| _      |                   | for review or | action  |                   |           | 14     | +                |         | U             |      | 14            |   |   |   |
|        | Request Saved But | Not Submitted | I       |                   |           |        |                  |         |               |      |               |   |   |   |
|        | CONTRACT          | CAS           | SE TYPE | CONS              | UMER ID   | С      | CONSUMER NAME    |         | DATE OF BIRTH |      | LAST MODIFIED |   | ( | 0 |

The legend below gives a brief overview of each area within Atrezzo. For a more detailed description, and for all available workflows, click the hyperlink.

| Home                            | This is the default page upon successful login and will enable you to view submitted cases and any pending submissions.                                                                                                    |
|---------------------------------|----------------------------------------------------------------------------------------------------|
| <u>Cases</u>                    | This section will enable you to search cases based on specific parameters. To ensure efficient search results, try selecting specific information in each drop down to narrow search results.                                    |
| Create Case                     | This section will enable you to create a new request using the Create Case Wizard.                                                                                                    |
| <u>Consumers</u>                | This section will enable you to search for Consumer, Member, or Beneficiary specific information utilizing the Consumer ID or last name and date of birth. Consumer specific data will be rendered based on information entered. |
| <u>Setup</u>                    | Visible to Provider Administrator users only<br>This section will enable Provider Administrators to manage, edit, and add provider<br>users for the facility and add additional provider groups.                                 |
| <u>Message</u><br><u>Center</u> | This section will enable you to view messages from the clinical review team regarding specific consumers and/or cases.                                                                                                    |
| <u>Reports</u>                  | This section will display all available reports for those who have access. User specific reports will be listed on this page, no search required.                                                                                |
| Preferences                     | Visible to Provider Administrator users only<br>This section will enable you to set preferred diagnosis, procedure codes or<br>preferred servicing providers. This will allow for quicker request submission.                    |

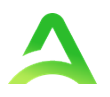

## **General System Features**

This section highlights the features found on all screens throughout the system and provides information on how to utilize these features for optimal navigation.

| Home | Cases | Create Case | Consumers | Setup | Message Center | Reports | Preferences | Search by # | ۹ | ? | • |
|------|-------|-------------|-----------|-------|----------------|---------|-------------|-------------|---|---|---|
|      |       |             |           |       |                |         |             | 0           |   | 2 | 3 |

 The Search by # field allows you to quickly search for a Case ID or Authorization Number. Enter the Case ID or authorization number, then hit enter on your keyboard or click outside the search field to be taken to the specified case. (See <u>Searching by Case ID</u> for step-by-step instructions).

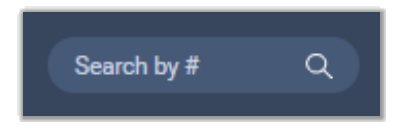

2. The **Help** menu will provide access to <u>Atrezzo Help</u> (user guides, FAQ), Community Resources, and Password Guidelines.

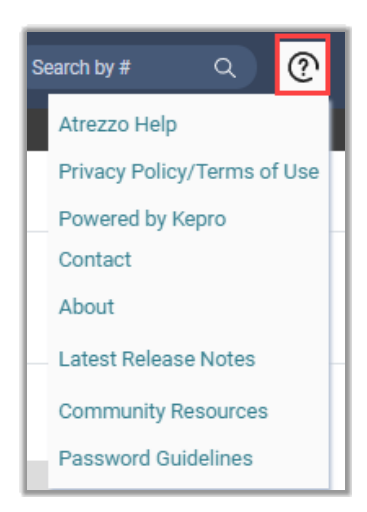

3. The **Profile** section will identify the user logged in. Click on the person icon in the upper right corner to open menu options where you can <u>Edit User Profile</u>, <u>Change Password</u>, or Logout.

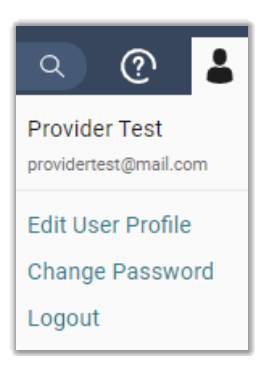

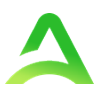

## Home Screen View

Once successfully logged in, you will be taken to the Atrezzo Home Screen which defaults to display available **Request Saved but Not Submitted**. This will provide a list of Consumers with cases that have been started but are incomplete and have not been submitted for clinical review.

| Аселіга         | Home Cases                        | Create Case Consumers | Setup Message Center 3 | Reports Preferences | Search by # Q   | ۞ 💄       |
|-----------------|-----------------------------------|-----------------------|------------------------|---------------------|-----------------|-----------|
| Change Context  |                                   |                       |                        |                     |                 |           |
| НОМЕ            | Messages     for review or action | Go to Message Center  | WORK-IN-PROGRESS       | NOT SUBMITTED       | SUBMITTED<br>14 |           |
| Request Saved E | But Not Submitted 🛛 🔶             |                       |                        |                     |                 |           |
| CONTRACT        | CASE TYPE                         | CONSUMER ID           | CONSUMER NAME          | DATE OF BIRTH       | LAST MODIFIED   | $\otimes$ |

To complete the saved case, you can click the edit icon that will appear when hovering over the specified Consumer line.

| НОМЕ                    |               | 0 NEW MESSAGES<br>Go to Message Center | WORK-IN-PROGRESS | NOT SUBM      | ITTED SUBMI          | TTED |
|-------------------------|---------------|----------------------------------------|------------------|---------------|----------------------|------|
| Request Saved But Not S | ubmitted      |                                        |                  |               |                      |      |
| CONTRACT                | CASE TYPE     | CONSUMER ID                            | CONSUMER NAME    | DATE OF BIRTH | LAST MODIFIED        |      |
| CO UM                   | UM-OUTPATIENT | 0933446                                | SARA ALOBAIDI    | 04/10/2006    | 10/1/2021 8:39:46 AM |      |
| CO UM                   | UM-OUTPATIENT | 0933446                                | SARA ALOBAIDI    | 04/10/2006    | 10/1/2021 8:30:09 AM | 1    |
| COUM                    | UM-OUTPATIENT | 0933446                                | SARA ALOBAIDI    | 04/10/2006    | 9/30/2021 9:02:42 AM |      |

The numbers below Work-In-Process, Not Submitted, and Submitted are a total of your organization's cases in that status. Clicking the hyperlinked numbers will bring you to the case search page.

| HOME | 0 NEW MESSAGES       | WORK-IN-PROGRESS | NOT SUBMITTED | SUBMITTED |
|------|----------------------|------------------|---------------|-----------|
|      | Go to Message Center | 38               | 10            | 28        |

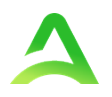

## Cases

This section is searchable by Case or Consumer. Select the desired search option at the top.

|             | tra           | Home | Cases | Create Case | Consumers | Setup   | Message Center | Reports     | Preferences |  | ۹ | ? | • |
|-------------|---------------|------|-------|-------------|-----------|---------|----------------|-------------|-------------|--|---|---|---|
| Change Cont | ext           |      |       |             |           |         |                |             |             |  |   |   |   |
|             |               |      |       |             |           |         |                |             |             |  |   |   |   |
| CASE        | / SEARCH - BY | CASE |       |             |           |         |                |             |             |  |   |   |   |
| CASE        | 6             |      |       |             |           |         |                |             |             |  |   |   |   |
|             |               |      |       |             |           | BY CASE |                | BY CONSUMER |             |  |   |   |   |
| CASE        | TYPE *        |      |       |             |           |         |                |             |             |  |   |   |   |
| Se          | lect One      |      |       | ~           |           |         |                |             |             |  |   |   |   |

## **Searching By Case**

To search By Case, select **Case Type** UM from the drop down. Once the Case Type is specified, additional search parameters will appear. To identify specific cases and ensure efficient search results, try selecting specific information in each drop down to narrow search results.

Note: You must enter a submitted or 30-day service date span for search results to render.

| <b>A</b> | centra               | Home | Cases | Creat | e Case Cor        | sumers | Setup   | Message  | Center o      | Reports     | Prefe | rences |           |       | Search by # | ٩   | ?   | • |
|----------|----------------------|------|-------|-------|-------------------|--------|---------|----------|---------------|-------------|-------|--------|-----------|-------|-------------|-----|-----|---|
| Chan     | ge Context           |      |       |       |                   |        |         |          |               |             |       |        |           |       |             |     |     |   |
|          | CASE / SEARCH - BY C | ASE  |       |       |                   |        |         |          |               |             |       |        |           |       |             |     |     |   |
|          | CASES                |      |       |       |                   |        | BY CASE |          |               | BY CONSUMER |       | ן      |           |       |             |     |     |   |
|          | CASE TYPE *          |      |       |       |                   |        |         |          | •             |             |       | J      |           |       |             |     |     |   |
|          | Assessment           |      |       | ~     |                   |        |         |          |               |             |       |        |           |       |             |     |     |   |
|          | CASE STATUS *        |      |       |       | REASON            |        |         |          | ASSESSMENT TI | YPE         |       |        | REQUEST T | TYPE  |             |     |     |   |
|          | Select One           |      |       | ~     | Select One        |        |         | ~        | Select One    | e           |       |        | Select    | t One |             |     |     | ~ |
|          | SUBMITTED FROM DATE  |      |       |       | SUBMITTED TO DATE |        |         |          |               |             |       |        |           |       |             |     |     |   |
|          | MM/DD/YYYY           |      |       |       | MM/DD/YYYY        |        |         | <b>#</b> |               |             |       |        |           |       |             |     |     |   |
|          |                      |      |       |       |                   |        |         |          |               |             |       |        |           | _     | -           | SEA | RCH |   |

Search results will populate below.

| CASE ID   | SUBMITTED ON          | CASE STATUS | REASON                  | ASSESSMENT TYPE | REQUEST TYPE |
|-----------|-----------------------|-------------|-------------------------|-----------------|--------------|
| 233380002 | 12/4/2023 11:31:36 AM | Submitted   | Re-determination Review | CCC Plus        | Initial      |
| DIAGNOSIS |                       |             |                         | ουτα            | OME:         |

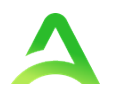

#### Searching by Consumer

To search By Consumer, you must enter Last Name and DOB or Member ID and click **Search**. **Note:** Some contracts will require additional information.

| SES         |           |         |               |   |                                  |  |
|-------------|-----------|---------|---------------|---|----------------------------------|--|
|             |           | BY CASE | BY CONSUMER   |   |                                  |  |
| CONSUMER ID | LAST NAME |         | DATE OF BIRTH |   | SEARCH CONTEXT                   |  |
|             |           |         | MM/DD/YYYY    | 苗 | All Related Submitting Providers |  |

Search results will render below.

| NAME                      | O DATE OF BIRTH | ADDRESS                | CONSUMER ID            | CONTRACT | CASE COUNT |                                      |
|---------------------------|-----------------|------------------------|------------------------|----------|------------|--------------------------------------|
| ANG Test                  | 12/15/1960      | 1111 33rd Somewhere,IA | TEMP001982021011200000 | Colorado | 0          |                                      |
| Displaying records 1 to 1 | of 1 records    |                        |                        |          |            | Previous 1 Next<br>Show 10 • Entries |

The Consumer Name is a hyperlink which will populate all Submitted and Servicing Request for that consumer. Clicking the Case ID hyperlink will bring you into the case where you will have limited functionality.

|           |             |             |                         | UM CASE(0) | ASSESSME        | IT CASE(0)   |         |          |                     |
|-----------|-------------|-------------|-------------------------|------------|-----------------|--------------|---------|----------|---------------------|
| Cases (1) |             |             |                         |            |                 |              |         |          |                     |
| Case ID   | ⊘ Diagnosis | Case Status | Reason                  | Outcome    | Assessment Type | Request Type | Letters | Messages | Attending Physician |
| 233380002 |             | Submitted   | Re-determination Review | 1          | CCC Plus        | Initial      | 0       | 0        |                     |

The Consumer Name is a hyperlink that will bring you to the consumer's information page and the status of the case will be visible in the top left corner of the page.

| ATREZZO - CASE DASHBOARD |             |            |                      |  |  |  |
|--------------------------|-------------|------------|----------------------|--|--|--|
| CONSUMER NAME            | GENDER      | DATE OF BI | RTH LOCATION         |  |  |  |
| Patient Te               | st Female   | 12/01/1976 | o (47 Yrs)           |  |  |  |
|                          | ASE ID CASE | CONTRACT   | SUBMITTED ON         |  |  |  |
| Submitted 2              | 40040016    |            | 1/4/2024 12:16:08 PM |  |  |  |

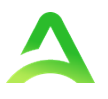

#### Search by Case ID

To search directly for a case, enter the Case ID in the search by # box on the top right of any page, then hit enter on your keyboard or click anywhere outside of the search box.

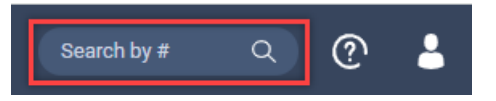

If a message is received indicating you are not associated with the case, be sure you are logged in under the appropriate provider.

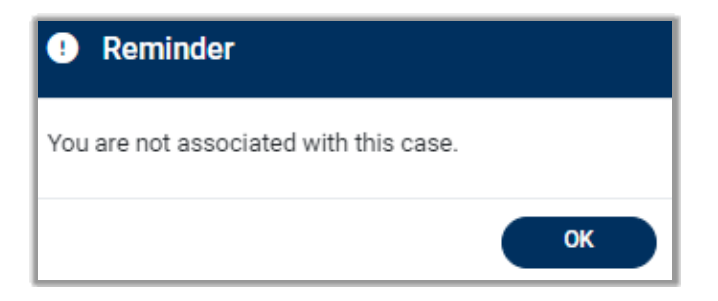

#### Change Context

To update which provider/location you are logged in under, click **Change Context** in the upper left corner.

|                | Home               | Cases | Cre |
|----------------|--------------------|-------|-----|
| Change Context | Temporary Provider |       |     |

To select a different provider, click the arrow icon to the far right of the preferred selection.

| CHANGE PROVIDER CONTEXT |            |                    |                                       |
|-------------------------|------------|--------------------|---------------------------------------|
| Name                    | NPI        | Туре               | Address                               |
| Provider Demo           | 9999999999 | 0 - Provider       | 222 Main St Indianapolis IN 46077     |
|                         |            |                    |                                       |
| NAME                    | NPI        | TYPE               | ⊙ ADDRESS                             |
| Demo Facility           | 9999999999 | 0 - Acute Hospital | 111 Main St Indianapolis IN 46077 🔷 🌖 |

The selected provider will be displayed in the banner at the top left of the screen.

| Acentre        | D Home        | Cases | Cre |
|----------------|---------------|-------|-----|
| Change Context | Demo Facility |       |     |

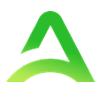

#### **Case Overview**

The Case Overview will provide the current case including the Submitting Provider, Facility (if applicable), Attending Physician, Request Detail, and Diagnosis. In most cases, only the Submitting Provider and Request Detail will be completed.

**Note:** Completed information is indicated with a green check and will also be displayed on the info bar on the right side.

| Case Overview                   | Letters/Reports(1) | Notes(0)               | Messages(0)                       |
|---------------------------------|--------------------|------------------------|-----------------------------------|
|                                 |                    |                        | EXPAND ALL 🗸                      |
| Contacts / Legal Representative |                    |                        | ×                                 |
| Submitting Provider             |                    | Temporary DMAS Provide | ər / 9999999999 / / VA            |
| Facility                        |                    |                        | ~                                 |
| Attending Physician             |                    |                        | ~                                 |
| Request Detail                  |                    | Int                    | ervention Assessment $\checkmark$ |
| Diagnosis                       |                    |                        | ×                                 |
| Documents(0)                    |                    |                        | ~                                 |
| Questionnaires(0 of 0)          |                    |                        | ~                                 |

#### Letters/Reports

Letters/Reports will display any applicable letters or reports that have been uploaded specific to this case. Clicking on the hyperlink to view the letter/report will open item outside the internet browser.

|           | Case Overview      | Letters/Reports(1) | Notes(0) | Messages(0) |
|-----------|--------------------|--------------------|----------|-------------|
| File Name |                    |                    | File     | e Size      |
| Gener     | al-240040016.pdf 🔶 |                    | 160      | 0.21 KB     |

## **Adding Notes**

This section will display any notes pertaining to the specified case. This will include notes from Acentra Health or entered by the Provider. To enter a note, click **Notes**, type your message within the text field, and click **Add Note**.

| Case Overview                                     | Letters/Reports(0) | Notes(0) | Messages(0) |
|---------------------------------------------------|--------------------|----------|-------------|
| ADD NEW NOTE                                      |                    |          |             |
|                                                   |                    |          |             |
| Notes cannot be modified or deleted after being s | aved               |          | ADD NOTE +  |

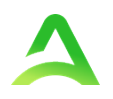

#### Messages

In Messages you will see any messages to or from Acentra Health or the Provider.

|                      | Case Overview     | Letters/Reports(1) | Notes(0)            | Messages(1)          |           |  |  |
|----------------------|-------------------|--------------------|---------------------|----------------------|-----------|--|--|
| MESSAGES             |                   |                    |                     | NEW                  | MESSAGE V |  |  |
| FROM                 | SUBJECT           |                    | то                  | SENT ON              | $\odot$   |  |  |
| Provider Test        | Example           |                    | Acentra Health      | 1/4/2024 12:49:42 PM | ~         |  |  |
| Displaying records 1 | to 1 of 1 records | Previous 1 Nex     | t Show 10 🗸 Entries |                      |           |  |  |

To enter a new message, click **New Message** in the upper right corner. Message fields will populate. Complete the required fields, then select **Send**.

| MESSAGES                    |                                                 |                                       |                                              | NEW MESSAGE V          |
|-----------------------------|-------------------------------------------------|---------------------------------------|----------------------------------------------|------------------------|
| FROM                        | ТО                                              |                                       |                                              |                        |
| SUBJECT *                   |                                                 |                                       |                                              |                        |
| MESSAGE *                   |                                                 |                                       |                                              |                        |
| Please do not send addition | onal clinical information through these message | s. Additional clinical information sh | ould be added to the clinical information se | action of the request. |
| < CANCEL                    |                                                 |                                       |                                              | SEND >                 |

## **Submitting a New Request**

The Create Case Wizard will walk you through the steps to create a new inpatient or outpatient request. In the navigation pane:

#### 1) Click Create Case

2) Select **Case Type:** Assessment; then select **Case Contract** and **Assessment Case Type** in the Case Parameters section.

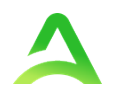

Once all required fields are complete, click 3) Go to Consumer Information.

Note: Some fields will prepopulate based on user role permissions and contract access.

| Acentra                                                                   | Work Queue                                  | Cases Cr                  | eate Case     | Consumers                       | Providers         | Reports | Search by # | Q | ? | • |
|---------------------------------------------------------------------------|---------------------------------------------|---------------------------|---------------|---------------------------------|-------------------|---------|-------------|---|---|---|
| Change Context                                                            |                                             | 1                         |               |                                 |                   |         |             |   |   |   |
| New Assessment Cas                                                        | e                                           |                           |               |                                 |                   |         |             |   |   |   |
| Step 1<br>Case Parameters                                                 | Step 2<br>Consumer Information              | Step 3<br>Provider Inform | st<br>ation C | <sup>tep 4</sup><br>Create Case | _                 |         |             |   |   |   |
| Case Parameters / Choc<br>Case Type *<br>Assessment Cl<br>Case Contract * | Assessment Case Typ<br>V O UM 2<br>Ass<br>T | e<br>sessment Case Ty     | pe *          | ·                               | 3                 |         |             |   |   |   |
| Cancel                                                                    |                                             |                           |               | Go To Cor                       | nsumer Informatio | on      |             |   |   |   |

Enter at least one field for **Search Consumer** and click **Search**. Click the **Choose** button associated with the appropriate consumer and their information will populate.

| Step 1 📀<br>Case Parameters                    | Step 2<br>Consumer Information |           |                             |                   |              |                  |  |  |  |  |
|------------------------------------------------|--------------------------------|-----------|-----------------------------|-------------------|--------------|------------------|--|--|--|--|
| Consumer Information/ Search Consumer/ Results |                                |           |                             |                   |              |                  |  |  |  |  |
| CONSUMER ID                                    | LAST NAME FIRST NA             |           | FIRST NAME (MIN 1ST LETTER) | DATE OF BIRTH     |              |                  |  |  |  |  |
|                                                | test                           |           |                             |                   |              |                  |  |  |  |  |
| *Combination of DOB an                         | d Last Name or Member ID       |           |                             |                   |              |                  |  |  |  |  |
| Cancel                                         |                                |           |                             | Search            |              |                  |  |  |  |  |
| Name 🛆                                         | DOB 🔶                          | Address 🚭 | Consumer ID 🗢               | Contract 🗢        | Case Count 🗢 | Action           |  |  |  |  |
| Patient Test                                   | 12/01/1976                     | ,         | TEMP000052024010400000      | Virginia Medicaid | 1            | Choose           |  |  |  |  |
| Showing 10 + of 1                              |                                |           |                             |                   | Previous     | Page 1 of 1 Next |  |  |  |  |

#### Adding a Temporary Consumer

If you cannot find the correct consumer after a thorough search, you can click **Add Temporary Consumer**. (Please make sure the search is exhaustive before using this option.) This creates a temporary consumer profile that will be merged with the permanent profile with a subsequent data load.

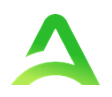

Note: Availability of this option will vary depending on contractual requirements.

| New UM Case                                                                                                    | Denver Provider CO U<br>Requesting Provider Inpat | M -<br>ient -          |                             |               |            |  |  |  |  |  |  |
|----------------------------------------------------------------------------------------------------|---------------------------------------------------|------------------------|-----------------------------|---------------|------------|--|--|--|--|--|--|
| Step 1                                                                                                    | Step 2                                            | Step 3                 |                             |               |            |  |  |  |  |  |  |
| Consumer Information / Search Consumer/ Desults                                                                                                    |                                                   |                        |                             |               |            |  |  |  |  |  |  |
| Consumer Information/ Search Consumer/ Results                                                                                                    |                                                   |                        |                             |               |            |  |  |  |  |  |  |
| CONSUMER ID                                                                                                    |                                                   | LAST NAME              | FIRST NAME (MIN 1ST LETTER) | DATE OF BIRTH |            |  |  |  |  |  |  |
|                                                                                                    |                                                   | test                   |                             | 12/15/1960    |            |  |  |  |  |  |  |
| *Combination of DOB and Last Name or Member ID Cancel Search                                                                                                    |                                                   |                        |                             |               |            |  |  |  |  |  |  |
| Name 🛆                                                                                                    | DOB 🔶                                             | Address 😓              | Consumer ID 🚭               |               | Contract 🔶 |  |  |  |  |  |  |
| ANG Test                                                                                                    | 12/15/1960                                        | 1111 33rd Somewhere,IA | TEMP0019820210112           | 00000         | Colorado   |  |  |  |  |  |  |
| ANG Test 12/15/1960 1111 33rd Somewhere,IA TEMP001982021011200000 Colorado<br>Showing 10 • of 1<br>Not finding what you're looking for Add temporary consumer<br>Back |                                                   |                        |                             |               |            |  |  |  |  |  |  |

The Contract Information will autopopulate. Enter at least the required fields for Consumer Details, Contact Information, and Other Information. Then Click **Create Temporary Consumer** to be taken to the Create Case confirmation page.

| CONTRACT INFORMATION 🔙      |                           |               |               |              |
|-----------------------------|---------------------------|---------------|---------------|--------------|
| CONTRACT *                  | PLAN *                    |               |               |              |
| Colorado                    | ✓ Colorado                |               |               |              |
| CONSUMER DETAILS            |                           |               |               |              |
| PREFIX                      | FIRST NAME *              | MIDDLE NAME   | LAST NAME *   | SUFFIX       |
| Select One                  | •                         |               | test          | Select One + |
| GENDER *<br>O Male O Female |                           |               |               |              |
| DATE OF BIRTH .             | LANGUAGE                  |               |               |              |
| 12/15/1960                  | Select One                |               |               |              |
| CONTACT INFORMATION         | _                         |               |               |              |
| Use Facility Address        |                           |               |               |              |
| ADDRESS LINE 1 *            | ADDRESS LINE 2            | CITY *        | COUNTRY *     |              |
|                             |                           |               | United States |              |
| STATE/PROVINCE *            | COUNTY *                  | POSTAL CODE * |               |              |
| Select One                  | * Select One *            |               |               |              |
| PHONE NUMBER                |                           |               |               |              |
|                             |                           |               |               |              |
| OTHER INFORMATION           | -                         |               |               |              |
| SSN (XXX-XX-XXXX)           |                           |               |               |              |
|                             |                           |               |               |              |
| SELF PAY                    | MEDICAID ID/SUBSCRIBER ID |               |               |              |
|                             |                           |               |               |              |
| PRIVATE INSURANCE           | OTHERID                   |               |               |              |
|                             |                           |               | N .           |              |
| MEDICARE HICN               | MEDICARE MBI              |               |               |              |
|                             |                           |               |               | A            |
|                             |                           |               |               |              |

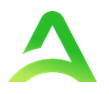

The system will create a new consumer profile and issue a temporary consumer ID. You can see in the example below that a temporary consumer ID will always start with TEMP, followed by numbers.

| I | Consumer Information |               |     |                        |       |         |        |  |  |  |
|---|----------------------|---------------|-----|------------------------|-------|---------|--------|--|--|--|
|   | CONSUMER NAME        | DATE OF BIRTH | SSN |                        | STATE | COUNTRY | COUNTY |  |  |  |
| l | test Person          | 04/15/1965    |     | TEMP002172022120600000 |       |         |        |  |  |  |

Note that once you click Create Case, your changes will be saved, and the case will be created but not submitted. To move forward, click **Create Case**.

| Step 1 Step 1        | Step 2<br>Consumer Information                                                                                         |               |     |                        |      |       |         |        |  |  |  |  |
|----------------------|----------------------------------------------------------------------------------------------------|---------------|-----|------------------------|------|-------|---------|--------|--|--|--|--|
| Consumer Information |                                                                                                    |               |     |                        |      |       |         |        |  |  |  |  |
| CONSUMER NAME        | ADDRESS                                                                                                    | DATE OF BIRTH | SSN | CONSUMER MEMBER ID     | CITY | STATE | COUNTRY | COUNTY |  |  |  |  |
| Patient Test         |                                                                                                    | 12/01/1976    |     | TEMP000052024010400000 |      |       |         |        |  |  |  |  |
|                      | Once you click <b>Create Case</b> , your changes will be saved and the case will be created <b>but not submitted</b> . |               |     |                        |      |       |         |        |  |  |  |  |

The submitting provider section will auto populate based on the provider creating the case. Complete required **Request Detail Section** to have appropriate Questionnaire added to the case.

| 🛛 Request Detail 🛛 🛶 🛶 🛶                                               |                   |                         |                                                   | I                                                | ntervention Assessment   | ^ |
|------------------------------------------------------------------------|-------------------|-------------------------|---------------------------------------------------|--------------------------------------------------|--------------------------|---|
| • fields are mandatory<br>ASSESSMENT TYPE *<br>Intervention Assessment | ~                 | REQUEST TYPE<br>Initial | INTAKE METHOD                                     | CURRENT LOCATION                                 | ~                        |   |
| Notification Date MM/DD/YYYY                                           | Notification Time | M                       |                                                   |                                                  |                          |   |
| Diagnosis                                                              |                   |                         |                                                   |                                                  |                          | ~ |
| Documents(0)                                                           |                   |                         |                                                   |                                                  |                          | ~ |
| Questionnaires(0 of 3)                                                 |                   |                         | Initial Contact Summar<br>(DASS-21) / Social Dete | y / Depression Anxiety ar<br>erminants of Health | nd Stress Scale 21 Items | ~ |
| Notes                                                                  |                   |                         |                                                   |                                                  |                          | ~ |

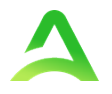

Once populated, click the arrow to open the Questionnaire section, then click the blue hyperlink to complete the questionnaire. The appropriate questionnaire will open in another tab within the browser. All questions will auto save throughout. Once all questions and all sections are complete, click **Mark as Complete**.

| Questionnaires(0 of 3)                                       |          |          |                 |                           |            |                   |                |                |              |
|--------------------------------------------------------------|----------|----------|-----------------|---------------------------|------------|-------------------|----------------|----------------|--------------|
| ADD 0                                                        |          |          |                 |                           |            |                   |                |                |              |
| Questionnaire Name \ominus                                   | Required | Internal | Created By<br>⇔ | Created On 🗢              | Score<br>⇔ | Offline Mode<br>⇔ | Checked Out By | Status         | Action       |
| Social Determinants of Health*                               |          |          | Rules Engine    | 12/14/2023 10:46:01<br>AM | 0          | Checked In        |                | Not<br>Started | Actions<br>• |
| Depression Anxiety and Stress Scale 21 Items (DASS-2<br>1).* |          |          | Rules Engine    | 12/14/2023 10:45:59<br>AM | 0          | Checked In        |                | Not<br>Started | Actions<br>• |
| Initial Contact Summary *                                    |          |          | Rules Engine    | 12/14/2023 10:45:58<br>AM | 0          | Checked In        |                | Not<br>Started | Actions<br>• |

The questionnaire tab will automatically close, and you will return to the Create Case page. All required sections will be indicated complete with a green checkmark. To submit the request to Acentra Health, click **Submit**.

| Contacts / Legal Representative |                                                                                                    | ~        |
|---------------------------------|----------------------------------------------------------------------------------------------------|----------|
| Submitting Provider             | Virginia Demo Facility / 9999999999 / / VA                                                                          | ~        |
| Facility                        |                                                                                                    | ~        |
| Attending Physician             |                                                                                                    | ~        |
| Request Detail                  | Intervention Assessment                                                                                             | ~        |
| Diagnosis                       |                                                                                                    | ~        |
| Documents(0)                    |                                                                                                    | ~        |
| Questionnaires(3 of 3)          | Initial Contact Summary / Depression Anxiety and Stress Scale 21 Items<br>(DASS-21) / Social Determinants of Health | ~        |
| Notes                           |                                                                                                    | ~        |
| < CANCEL CASE                   | ⊘AutoSaved                                                                                                    | SUBMIT > |

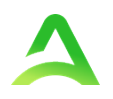

Once submitted, the case status will display.

| ATREZZO - CASE DA        | SHBOARD |          |                      |          |        |                        |        |                |                 |                   |   |
|--------------------------|---------|----------|----------------------|----------|--------|------------------------|--------|----------------|-----------------|-------------------|---|
| CONSUMER NAME            | GI      | ENDER    | DATE OF BIRTH        | LOCATION | COUNTY | CONSUMER ID            |        | MEMBER ID/PLAN | CASE TYPE       | CONSUMER CONTRACT | 8 |
| Patient T                | est F   | emale    | 12/01/1976 (47 Yrs)  |          |        | TEMP000052024010400000 |        |                | Incident Report | Virginia Medicaid |   |
|                          |         |          |                      |          |        |                        |        |                |                 |                   |   |
|                          | CASE ID |          | CASE CONTRACT        | SUBMIT   | TED ON | COMPLETED ON           | REASON | OUTCOME        |                 |                   |   |
| Submitted 240040016 DMAS |         | 1/4/2024 | 1/4/2024 12:16:08 PM |          |        |                        |        |                |                 |                   |   |
|                          |         |          |                      |          |        |                        |        |                |                 |                   |   |

Once the review has been complete, the status will change from In Review to Completed. When a case review is complete, the Reason will indicate the outcome.

| CONSUMER NAME |           | GENDER DATE   | OF BIRTH LOCATION      |                       | COUNTY | CONS   | UMER ID   |
|---------------|-----------|---------------|------------------------|-----------------------|--------|--------|-----------|
|               |           |               |                        |                       |        |        |           |
|               |           |               |                        |                       |        |        |           |
|               |           |               |                        |                       |        |        |           |
|               | CASE ID   | CASE CONTRACT | SUBMITTED ON           | COMPLETED ON          | RE/    | ASON   | OUTCOME   |
| Completed     | 233480003 |               | 12/14/2023 10:56:42 AM | 12/14/2023 9:59:15 AI | VI Cor | nplete | Completed |
|               |           |               |                        |                       |        |        |           |

## **Uploading Documents**

Supporting clinical documentation can be added to cases at any point in the process. Follow the instructions below to add documentation.

In the case, click Review, then click expand Documents, and Click Here to Upload File.

| Case Overview                   | Letters/Reports(1) | Notes(0)               | Messages(1)                |
|---------------------------------|--------------------|------------------------|----------------------------|
|                                 |                    |                        | EXPAND ALL 🗸               |
| Contacts / Legal Representative |                    |                        | ~                          |
| Submitting Provider             |                    | Temporary DMAS Provide | er / 9999999999 / / VA     |
| Facility                        |                    |                        | ~                          |
| Attending Physician             |                    |                        | ~                          |
| Request Detail                  |                    | Inte                   | ervention Assessment       |
| Diagnosis                       |                    |                        | ~                          |
| Ocuments(0)                     |                    |                        | ^                          |
|                                 |                    | C                      | LICK HERE TO UPLOAD FILE + |

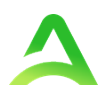

To find the designated files, click Browse.

|                                                | 9                                                                                                    |                         |  |  |  |  |  |
|------------------------------------------------|----------------------------------------------------------------------------------------------------|-------------------------|--|--|--|--|--|
| ★ fields are mandatory                         | 1                                                                                                    |                         |  |  |  |  |  |
| SELECT FILE *                                  |                                                                                                    |                         |  |  |  |  |  |
| BROWSE MAX FILE SIZE: 4 MB                     |                                                                                                    |                         |  |  |  |  |  |
|                                                | Acceptable File Types: doc, docx<br>jpeg, mdi, pdf, tif, tiff, xls, xlsx, xl                                | ; jpg,<br>ps .          |  |  |  |  |  |
| DOCUMENT TYPE *                                | Select One                                                                                                  | ~                       |  |  |  |  |  |
| INTERNAL DISPLAY O                             | NLY 🗌                                                                                                    |                         |  |  |  |  |  |
| All files uploaded will<br>accordance to HIPAA | be encrypted and stored in a secure k<br>standards, please do not password p<br>y files you wish to upload. | ocation in<br>rotect or |  |  |  |  |  |
| personally encrypt any                         |                                                                                                    |                         |  |  |  |  |  |

Select the necessary file and click Open.

| T Inis PC / Desktop   | V V Search Desktop                                                   |
|-----------------------|----------------------------------------------------------------------|
| Organize 🝷 New folder | 8= • 💷 🕜                                                             |
| This PC Name          | Status Date modifi                                                   |
| 3D Objects            | 12/29/2022                                                           |
| Desktop               | 12/29/2022                                                           |
| Documents             | 11/3/2023 5                                                          |
| Downloads             | 12/5/2023 1                                                          |
| Music                 | 12/8/2023 \$                                                         |
| Pictures              | 10/18/2023                                                           |
| Videos                | 9/22/2023 4 SIZE: 4 MB                                               |
| Windows (C)           | 10/13/2022 cceptable File Types; doc, docx, jpg,                     |
| C011068 (\Kepro or    | 3/30/2023 2<br>peg, mdi, pdf, tif, tiff, xls, xlsx, xps .            |
| → t (\\bbgfs001) (T:) | 9/11/2023 1                                                          |
| Domain Root (X:) Y    | > Select One                                                         |
|                       | All Files                                                            |
| rile name: resuper    | Air riles V                                                          |
|                       | Open Cancel                                                          |
| 🖉 Case Review         | All files uploaded will be encrypted and stored in a secure location |
|                       | accordance to HIPAA standards, please do not password protect o      |
| Notes                 | personally encrypt any mes you wish to upload.                       |
|                       | CLOSE UPLOAD -                                                       |
| Documents(0)          |                                                                      |
| Ubcuments(0)          |                                                                      |

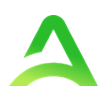

Select the **Document Type** and click **Upload**.

| * fields are mandatory<br>SELECT FILE *<br>BROWSE MAX FILE SIZE: 4 MB                                                                                                    |  |  |  |  |  |  |  |  |
|----------------------------------------------------------------------------------------------------|--|--|--|--|--|--|--|--|
| * fields are mandatory SELECT FILE * BROWSE MAX FILE SIZE: 4 MB                                                                                                    |  |  |  |  |  |  |  |  |
| test.pdf<br>Acceptable File Types: doc, docx, jpg,<br>jpeg, mdi, pdf, tif, tiff, xls, xlsx, xps .                                                                                         |  |  |  |  |  |  |  |  |
| Please select Document Type                                                                                                    |  |  |  |  |  |  |  |  |
| DOCUMENT TYPE * Select One ~                                                                                                    |  |  |  |  |  |  |  |  |
| INTERNAL DISPLAY ONLY                                                                                                    |  |  |  |  |  |  |  |  |
| All files uploaded will be encrypted and stored in a secure location in accordance to HIPAA standards, please do not password protect or personally encrypt any files you wish to upload. |  |  |  |  |  |  |  |  |

Once uploaded, documentation can be viewed by clicking the hyperlink. To upload additional documentation, follow the <u>above steps</u>.

| Documents            | s(1)                              |                        |             |                        | ADDIT               | IONAL INFORMATION         |
|----------------------|-----------------------------------|------------------------|-------------|------------------------|---------------------|---------------------------|
| Uploaded Succes      | sfullvi                           |                        |             | CLICK HERE             | TO UPLOAD FILE + CI | LICK HERE TO UPLOAD FAX • |
| File Name            | <ul> <li>Document Type</li> </ul> | Uploaded On            | Modified By | Modified On            | Request             | Action                    |
| test.pdf<br>External | Additional Information            | 12/14/2023 11:11:40 AM | sierra.hall | 12/14/2023 11:11:40 AM |                     | r 🚺 🕕                     |

## Consumers

To search by Consumer (Member/Beneficiary), click **Consumers** on the navigation pane.

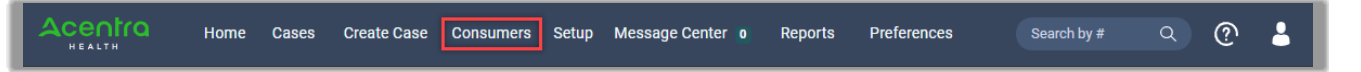

The Consumer default screen will appear providing options to search for a Consumer. This process is the same as searching the Consumer when creating a case. You must enter a Consumer ID or last name and date of birth. **Note:** Required fields will vary by contract and user permissions.

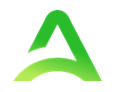

Search results will render below. To view the requests for this consumer, click on the Consumer Name hyperlink.

| CONSUMERS               |                                                |         |                       |               |                   | RESET      |  |  |  |
|-------------------------|------------------------------------------------|---------|-----------------------|---------------|-------------------|------------|--|--|--|
| CONSUMER ID             | LAST NAME                                      | FIRST   | NAME (MIN 1ST LETTER) | DATE OF BIRTH |                   |            |  |  |  |
|                         | test                                           |         |                       | 12/01/1976    | <b></b>           | SEARCH     |  |  |  |
| *Combination of DOB and | *Combination of DOB and Last Name or Member ID |         |                       |               |                   |            |  |  |  |
|                         |                                                |         |                       |               |                   |            |  |  |  |
| NAME                    | ⊙ DATE OF BIRTH                                | ADDRESS | CONSUMER ID           |               | CONTRACT          | CASE COUNT |  |  |  |
| Patient Test            | 12/01/1976                                     | ,       | TEMP000052024010      | 400000        | Virginia Medicaid | 1          |  |  |  |

## Reports

Not all users will have access to reports and availability will vary by user role and contract requirements. To view available reports, click **Reports**. The report name will be a hyperlink and open the desired report in a new tab within the internet browser.

| Acentra    | Home  | Cases    | Create Case    | Consumers       | Setup    | Message Center o  | Reports      | Preferences | Search by #            | ٩         | ?        | ł |
|------------|-------|----------|----------------|-----------------|----------|-------------------|--------------|-------------|------------------------|-----------|----------|---|
| PEDODIS    |       |          |                |                 |          |                   |              |             |                        |           |          |   |
| REPORTS    |       |          |                |                 |          |                   |              |             |                        |           |          | đ |
| CONTRACT N | AME 😔 | REPORT   | NAME           |                 |          | REPORT CA         | TEGORY       | REPORT      | DESCRIPTION            |           |          | ų |
| Colorado   |       | CO Fax / | Activity       |                 |          | Administrat       | live         | CO Fax A    | ctivity                |           |          |   |
| Colorado   |       | CO Revie | ewerProductivi | ity Clinical Re | view His | otory Operational | Productivity | CO Review   | werProductivity Clinic | al Review | v Histor | y |

Some reports will require additional information before they are populated. In the image below, we need to provide the Start Date, Status, Time period, and End Date before clicking **View Report**.

| Start Date   | 1=Weekly; 2=Monthly; 3=Quarterly; 4=Yearly; 5 Daily <select a="" value="">  End Date</select> | View Report |
|--------------|-----------------------------------------------------------------------------------------------|-------------|
| Status 🗸 🗸 🗸 |                                                                                               |             |

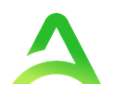

Click the **Printer** icon to bring up the Page size and Page orientation options.

| 1 = Weeky, 2=Monthly, 3=Quartery, 4=Vexry, 5 Daly 1         Start Deta       5rd Date         Start Approved       3st/2023 115959 PM         14       1       or 1       b1       Image: Comparison of the comparison of the compa |                                                                     |                                                     |                                              |                                   |              |            |          |  |                   |                |        |          |                   |
|----------------------------------------------------------------------------------------------------|---------------------------------------------------------------------|-----------------------------------------------------|----------------------------------------------|-----------------------------------|--------------|------------|----------|--|-------------------|----------------|--------|----------|-------------------|
| Requests subm<br>or appeals com                                                                                                    | mitted or certified<br>mpleted between<br>999                       | i between 02/<br>02/27/2023 a                       | 27/2023 and<br>nd 03/05/20                   | d 03/05/2023<br>023               |              |            |          |  |                   |                |        |          |                   |
| Requests subm<br>or appeals con<br>UPI: 99999999<br>fotal records: 2                                                                                                    | mitted or certified<br>mpleted between<br>999<br>1                  | i between 02/<br>02/27/2023 a                       | 27/2023 and<br>nd 03/05/20                   | d 03/05/2023<br>023               |              |            |          |  |                   |                |        |          |                   |
| equests subr<br>r appeals con<br>IPI: 99999999<br>otal records: 1<br>EIPRO Case ID                                                                                                    | mitted or certified<br>mpleted between<br>999<br>1<br>D Submit Dute | between 02/<br>02/27/2023 a<br>Member First<br>Name | 27/2023 and<br>nd 03/05/20<br>Member<br>Name | d 03/05/2023<br>023<br>Last Membe | r ID Request | Type Servi | ice Type |  | Procedure<br>Code | Procedure Name | Resson | Modifier | Dute of<br>Determ |

Select appropriate options and click **Print** to print the report.

| Print                                                       | ×   |
|-------------------------------------------------------------|-----|
| We'll create a printer-friendly PDF version of your report. |     |
| Page size:                                                  |     |
| Letter (8.5" x 11")                                         | ~   |
| Page orientation:                                           |     |
| Portrait                                                    | ~   |
| Print Can                                                   | cel |

To export and/or download, select the **Disk** icon, choose preferred format. The document will then open in the selected format which can be saved, distributed, or printed.

| Page Wid     | th 🛩                  | <b>₽</b> ~ 6              |  |  |  |  |  |  |
|--------------|-----------------------|---------------------------|--|--|--|--|--|--|
| ubreport cou | ild not be            | Word                      |  |  |  |  |  |  |
| s<br>essed   | Avg Faxe:<br>Processe | Excel                     |  |  |  |  |  |  |
|              |                       | PowerPoint                |  |  |  |  |  |  |
|              |                       | PDF                       |  |  |  |  |  |  |
|              |                       | TIFF file                 |  |  |  |  |  |  |
|              |                       | MHTML (web archive)       |  |  |  |  |  |  |
| Deced ID: 4  | T 00 00               | CSV (comma delimited)     |  |  |  |  |  |  |
| Report ID: A | 1_0P_00_              | XML file with report data |  |  |  |  |  |  |
|              |                       | Data Feed                 |  |  |  |  |  |  |
|              |                       | TXT (Pipe delimited)      |  |  |  |  |  |  |
|              |                       | CSV No Header             |  |  |  |  |  |  |

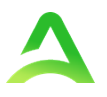

## Setup

Setup is only visible to the Provider Group Administrator and Provider Administrator user roles. Setup will be used to add new users, edit users, add additional provider groups, and manage provider group assignments.

#### Add New User

As a Provider Group Administrator, users within your facility can be added and managed locally once the group account has been registered. To begin, click **Setup** in the navigation pane.

|  | Acentra | Home | Cases | Create Case | Consumers | Setup | Message Center |  | Reports | Preferences | Search by # | Q | ? | - |  |
|--|---------|------|-------|-------------|-----------|-------|----------------|--|---------|-------------|-------------|---|---|---|--|
|--|---------|------|-------|-------------|-----------|-------|----------------|--|---------|-------------|-------------|---|---|---|--|

Always stay within the Manage Provider Groups tab/section to add users. Click the caret on the far right to expand the group section. Then click **Add New User**.

| SETUP / MANAGE PROVIDER GROU    | UPS                    |                    |                                         |                   |
|---------------------------------|------------------------|--------------------|-----------------------------------------|-------------------|
| SETUP                           |                        |                    | REGIST                                  | ER NEW PROVIDER + |
| Manage Prov                     | vider Groups (1) Manag | ge Users (7)       |                                         |                   |
| R Provider                      | (                      | Colorado           | NPI : 9999999999 / / 123 Temporary Road | ^                 |
| NPI                             | PROVIDER TYPE          | ADDRESS            |                                         |                   |
| 9999999999                      |                        | 123 Temporary Road |                                         |                   |
| AVAILABLE USERS FROM YOUR GROUP | ,                      |                    |                                         |                   |
| Select Any                      |                        | - ADD              | ADD NEW USER V                          |                   |

Create username and complete the contact information, click Create.

| ACCOUNT INFORMATI  | ON             |         |                 |  |
|--------------------|----------------|---------|-----------------|--|
|                    |                |         |                 |  |
| CONTACT INFORMATIO | ON             |         |                 |  |
| FIRST NAME *       | LAST NAME *    | EMAIL * | CONFIRM EMAIL * |  |
| ADDRESS LINE 1     | ADDRESS LINE 2 | СІТҮ    | STATE/PROVINCE  |  |
|                    |                |         | Select One      |  |
| POSTAL CODE        | PHONE          | FAX *   |                 |  |
|                    |                |         |                 |  |

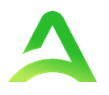

The user role will default to **Provider Staff Account**. This is the general account user. To change the user role, under Mange Provider Groups, select the Role the user should have. All accesses with Admin listed will have the ability to add and manage user roles for the assigned provider group.

| Provider, ND                           | SELECT ROLE                                                                                           |                                   |
|----------------------------------------|----------------------------------------------------------------------------------------------------|-----------------------------------|
|                                        | Provider Group Admin 🗸                                                                                |                                   |
|                                        | Provider Group Admin                                                                                  |                                   |
| Displaying records 1 to 2 of 2 records | Provider Admin<br>Provider Staff Account<br>Provider Group Admin + Reports<br>Provider Admin +Reports | Previous 1 Next Show 10 V Entries |

| Provider Staff Account            | This general user role can enter prior authorization requests into the portal and view determination letter, obtain status updates, and messages within the UM review team as needed. |
|-----------------------------------|----------------------------------------------------------------------------------------------------|
| Provider Group Admin              | This administrator role can add and manage users for all the providers in the group. Includes Provider Staff Account access.                                                          |
| Provider Admin                    | This role can add and manage users but only for the provider they are associated with. Includes Provider Staff Account access.                                                        |
| Provider Group Admin +<br>Reports | This role can add and manage users for all the providers in the group<br>and will have access to reports. Includes Provider Staff Account<br>access.                                  |
| Provider Admin + Reports          | This role can add and manage users but only for the one provider<br>they are associated with and will have access to reports. Includes<br>Provider Staff Account access.              |

The new user will receive an email with a link to complete the MFA registration process. The user must click the link in the email within 2 days, then follow the MFA registration process to complete the access request.

| Atrezzo - Account Registration                                                                                  |          |                   |
|----------------------------------------------------------------------------------------------------|----------|-------------------|
| atrezzo_donotreply@kepro.com<br>To:                                                                             | ē        | Fri, Jun 25 at 10 |
| Dear User,                                                                                                    |          |                   |
| Your Atrezzo user profile has been initiated. Please follow the link below and the instructions on that page to | register | r your account.   |
| Atrezzo Registration<br>This link will expire in 2 days.                                                        |          |                   |

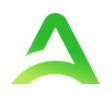

#### Manage Users

The Manage Users tab allows you to update a user's contact information, reset multifactor authentication registration, deactivate, and delete users.

Click the **caret** associated with the appropriate user to expand available options.

| Manage Provider                  | r Groups (1)             |          | Manage Users (7)                   |                                  |
|----------------------------------|--------------------------|----------|------------------------------------|----------------------------------|
| 🕫 Daffy Duck (trainer1)          |                          |          |                                    | email@yahoo.com / (555) 123-9875 |
| USER NAME                        | EMAIL                    |          | FAX                                |                                  |
| trainer1                         | trainer1 email@yahoo.com |          | (555) 123-9875                     |                                  |
| AVAILABLE PROVIDER GROUPS NOT YE | TASSOCIATED              |          | PROVIDER GROUP ROLE                | ADD                              |
|                                  | PROVIDER TYPE            | CONTRACT |                                    | SEI FOT DOLF                     |
| Aurora Provider                  | None Listed              | Colorado | 123 Temporary Road Aurora CO 99999 | PROVIDER GROUP                   |
|                                  |                          |          |                                    | Provider Admin v                 |
| Denver Provider                  | None Listed              | Colorado | 123 Temporary Road Denver CO 99999 | PROVIDER GROUP                   |
|                                  |                          |          |                                    | Provider Admin 🗸                 |

To delete a user, you can click the Trashcan lcon and confirm the deletion in the pop-up window. This will completely remove this user from the system.

|             | Manage Provider Groups (1) | Manage Users (7) |                          |
|-------------|----------------------------|------------------|--------------------------|
| an Daffy Du | ıck (trainer1)             | email@yah        | 100.com / (555) 123-9875 |
| USER NAME   | EMAIL                      | FAX              |                          |
| trainer1    | email@yahoo.cor            | n (555) 123-9875 |                          |

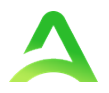

Click the Pencil Icon to edit the user's information. All your changes will be autosaved unless you click **Cancel**. Notice that you can deactivate a user without deleting them by unchecking the **Active User** box.

| ACCOUNT INFORMATION |                |                 |                 |                 |
|---------------------|----------------|-----------------|-----------------|-----------------|
| USER NAME *         |                | AZURE USERNAME: |                 |                 |
| trainer1            |                |                 |                 |                 |
|                     |                |                 |                 |                 |
| ACTIVE USER         |                |                 |                 |                 |
| RESET REGISTRATION  |                |                 |                 |                 |
|                     |                |                 |                 |                 |
| CONTACT INFORMATION |                |                 |                 |                 |
| FIRST NAME *        | LAST NAME *    | EM              | AIL *           | CONFIRM EMAIL * |
| Daffy               | Duck           | e               | email@yahoo.com | email@yahoo.com |
| ADDRESS LINE 1      | ADDRESS LINE 2 | СІТ             | Ŷ               | STATE/PROVINCE  |
|                     |                |                 |                 | Select One      |
| POSTAL CODE         | PHONE          | FAX             | (*              |                 |
|                     |                | (               | (555) 123-9875  |                 |
|                     |                |                 |                 |                 |

Clicking **Reset Registration** will require you to confirm that you want to remove all associations with the multi-factor authentication account. Note that this cannot be undone.

|               | Home          | Cases   | Create Case | Consumers | Setup     | Message Center o | portal-uat.kepro.com says                                                                                             |
|---------------|---------------|---------|-------------|-----------|-----------|------------------|----------------------------------------------------------------------------------------------------|
| Context       |               |         |             |           |           |                  | This will remove all associations with the multi-factor authentication<br>account and cannot be undone. Are you sure? |
| SETUP / MANAG | E USERS / Daf | fy Duck |             |           |           |                  | OK                                                                                                    |
| Daffy Duck    |               |         |             |           |           |                  |                                                                                                    |
| ACCOUNT INF   | ORMATION      |         |             |           |           |                  |                                                                                                    |
| USER NAME     |               |         |             | AZURS     | USERNAME: |                  |                                                                                                    |
| trainer1      |               |         |             |           |           |                  |                                                                                                    |
| ACTIVE USER   |               |         |             |           |           |                  |                                                                                                    |
| RESET         | REGISTRATIC   |         |             |           |           |                  |                                                                                                    |

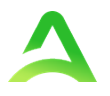

The user will receive a system generated email with a new link to complete the MFA registration process. Click **Ok** to close the pop-up window confirming the reset.

**Note:** This option is often used for users who do not click the link in the initial email within the 2 days prior to expiration, or for users with a non-personal email address (i.e., casemgmt@facility.com) who need to create new login credentials and complete the MFA process.

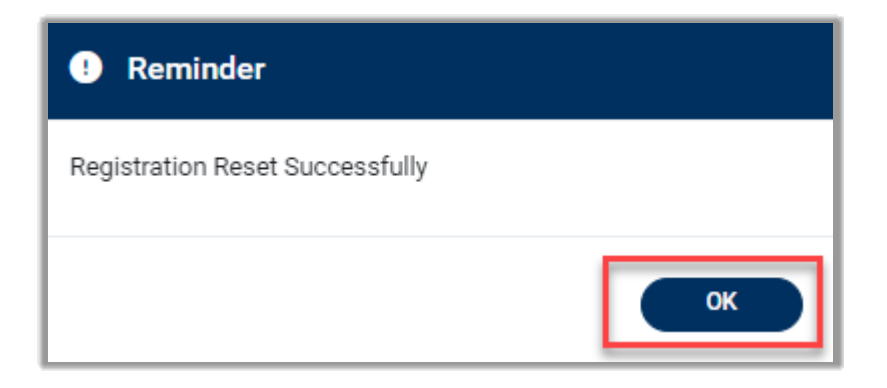

From the Manage Users tab, you can remove an associated provider from a user by clicking the trashcan icon and change their user role by selecting a new option from the Provider Group dropdown. All changes are autosaved.

| រារ Daffy Duck (trainer1)             |                          |          |                                    | email@yahoo.com / (555) 123-9875 |  |  |
|---------------------------------------|--------------------------|----------|------------------------------------|----------------------------------|--|--|
| USER NAME<br>trainer1                 | EMAIL<br>email@yahoo.com |          | FAX<br>(555) 123-9875              |                                  |  |  |
| AVAILABLE PROVIDER GROUPS NOT YET ASS | SOCIATED                 |          | PROVIDER GROUP ROLE     Select One | ~ ADD                            |  |  |
| ASSOCIATED PROVIDER                   | PROVIDER TYPE            | CONTRACT | ADDRESS                            | SELECT ROLE                      |  |  |
| Aurora Provider                       | None Listed              | Colorado | 123 Temporary Road Aurora CO 99999 | PROVIDER GROUP Provider Admin    |  |  |
| Denver Provider                       | None Listed              | Colorado | 123 Temporary Road Denver CO 99999 | PROVIDER GROUP Provider Admin    |  |  |

#### **Add New Provider Group**

Provider Group Administrators can manage multiple facilities or locations under the same login credentials. After the original account has been created, click **Register New Provider** in the Setup menu.

| SETUP / MANAGE F | PROVIDER GROUPS            |                  |                         |
|------------------|----------------------------|------------------|-------------------------|
| SETUP            |                            |                  | REGISTER NEW PROVIDER + |
|                  | Manage Provider Groups (1) | Manage Users (7) |                         |

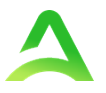

Enter the NPI and Provider Registration Code. Click **Find Provider**. Select the provider to confirm and click **Select**. **Note:** Please contact the dedicated contract support center for the registration code.

| HEALTH                                                                                                    |
|----------------------------------------------------------------------------------------------------|
| Register a New Provider                                                                                                    |
| PROVIDER NPI: *                                                                                                    |
| 899999999                                                                                                    |
| PROVIDER REGISTRATION CODE: *                                                                                                    |
| Virginia Medicaid - Demo Hospital 123 Somewhere Street null - Anywhere VA FIND PROVIDER                                                                                                    |
|                                                                                                    |
| Please refer to the registration section of the Atrezzo Connect Provider Portal End User Guide for more<br>information on how to register. You can find this document on your payer-specific Acentra Health website. |

The provider will then be added to the list of providers under Manage Provider Groups. To add additional users to this Provider Group, expand the desired Provider Group and follow the steps to Add New User.

| SETUP                      |                  | REGISTE                                 | R NEW PROVIDER + |
|----------------------------|------------------|-----------------------------------------|------------------|
| Manage Provider Groups (2) | Manage Users (2) |                                         |                  |
| Centennial Provider        |                  | NPI : 9999999990 / / 123 Temporary Road | ~                |
| â Jane Smith MD            |                  | NPI : 9999999999 / / 123 Temporary Road | ~                |

## **Message Center**

The Message Center is a central location for all new, unread messages about cases you are associated with. The number of new messages can be seen in the navigation bar at the top. In the image below, you can see 1 unread message waiting.

Click **Message Center** to view the message.

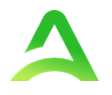

**Note**: To send initial messages, you must be inside a specified case, rather than in the Message Center.

Message Center 1 Home Create Case Preferences (?)Cases Consumers Setup Reports MESSAGE CENTER то 🔶 FROM 🔶 SUBJECT 🔶 SENT ON 😾 240040016 🤜 1/5/2024 12:13:51 PM Acentra Health RE: Example **Provider Test** Showing 10 - of 1 Previous Page 1 of 1 Next

The Message Center is to view and respond to messages for all cases that you are associated with.

To open/view the message, click the **caret** in the right had corner of the selected message. To view the case, click **Go to Case**. From within the Message Center, you can reply to the message by entering your message and clicking **Send**.

| CASE ID 🚖                                   | REQUEST 🔶                                 | FROM 🔶                                       | SUBJECT 🔶                                      | то 🖨          | SENT ON 🗢            |   |
|---------------------------------------------|-------------------------------------------|----------------------------------------------|------------------------------------------------|---------------|----------------------|---|
| 240040016                                   |                                           | Acentra Health                               | RE: Example                                    | Provider Test | 1/5/2024 12:13:51 PM | ^ |
| Message: Message here                       |                                           |                                              |                                                |               |                      | _ |
|                                             |                                           |                                              |                                                | GO TO CASE >  |                      | _ |
| Reply                                       |                                           |                                              |                                                |               |                      |   |
| SUBJECT *                                   |                                           |                                              |                                                |               |                      |   |
| RE: Example                                 |                                           |                                              |                                                |               |                      |   |
| MESSAGE *                                   |                                           |                                              |                                                |               |                      |   |
|                                             |                                           |                                              |                                                |               |                      |   |
| please do not send additional clinical info | ormation through these messages. Addition | al clinical information should be added to t | the clinical information section of the reques | ι 🐂           |                      |   |
| CANCEL                                      |                                           |                                              |                                                |               | SEND >               |   |

## **Troubleshooting Tips and Tricks**

This section will identify a few troubleshooting tips and tricks to help make navigation of the system easier. For access and login instructions, please see the **Atrezzo User Guide – Access & Login Manual**.

## **Inactivity Warning**

#### Important Note:

After a period of time of inactivity (15 minutes), a pop up will appear with a 2-minute countdown to logging out. If you are actively working within the system, you will not receive this pop-up warning. To continue working, select **Continue**.

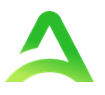

If you do not select continue before the countdown reaches 0, you will be required to log in again to continue utilizing the system. The system AutoSaves as you navigate and complete fields. Completed work will not be lost; however, any unsaved work will be lost, if the system times out due to inactivity.

| Ira | Application Warning                                                                                                    |      |
|-----|----------------------------------------------------------------------------------------------------|------|
| I   | Your session is about to expire due to a prolonged period of inactivity. If you do not respond to this message, you will lose any unsaved work and will be required to log into the application again. | 1    |
|     | You will automatically be logged off in 01:51.                                                                                                    | eshe |
|     | Please press <b>Continue</b> to keep working.                                                                                                    |      |
| ne  | CONTINUE                                                                                                    |      |

## Appendices

## How to Add Google Chrome to Computer

A user can do a search for "Google Chrome Download" or click <u>Download</u> to access the available link. Once the Google Chrome Download page opens, click **Download Chrome**, then follow the prompts.

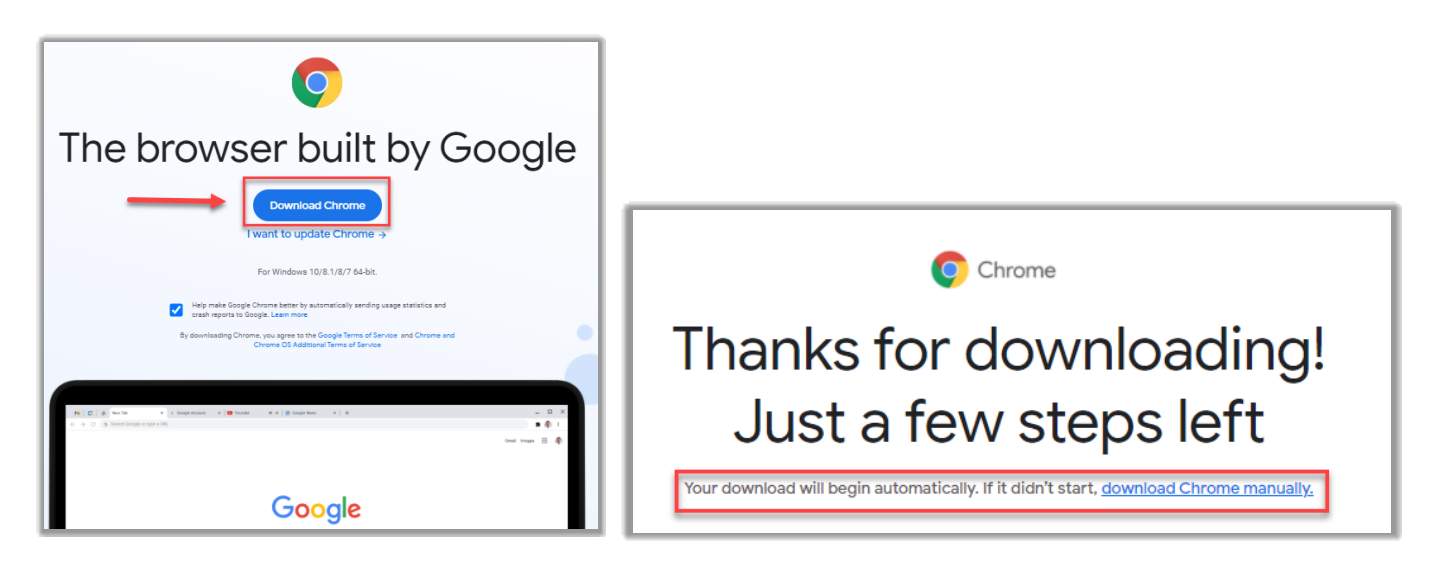

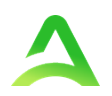

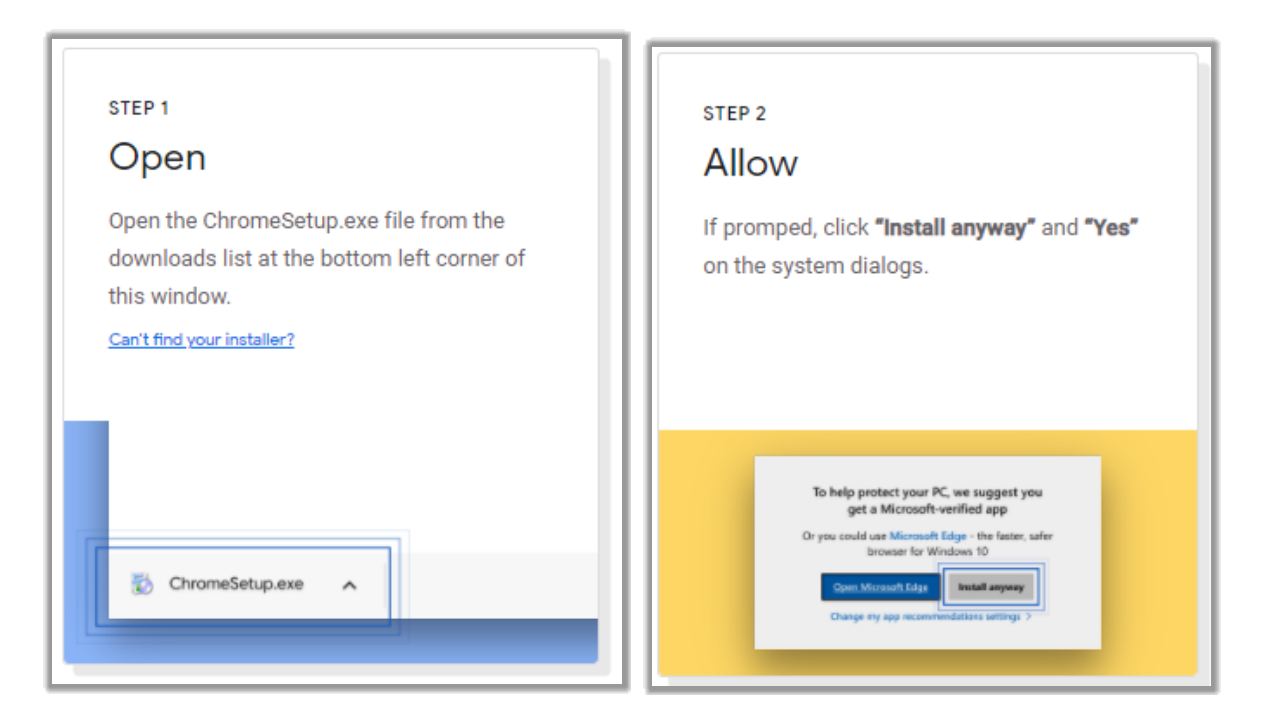

Once installed, Chrome can be set as a default browser for all applications, or you can simply create a shortcut for Atrezzo within the application.

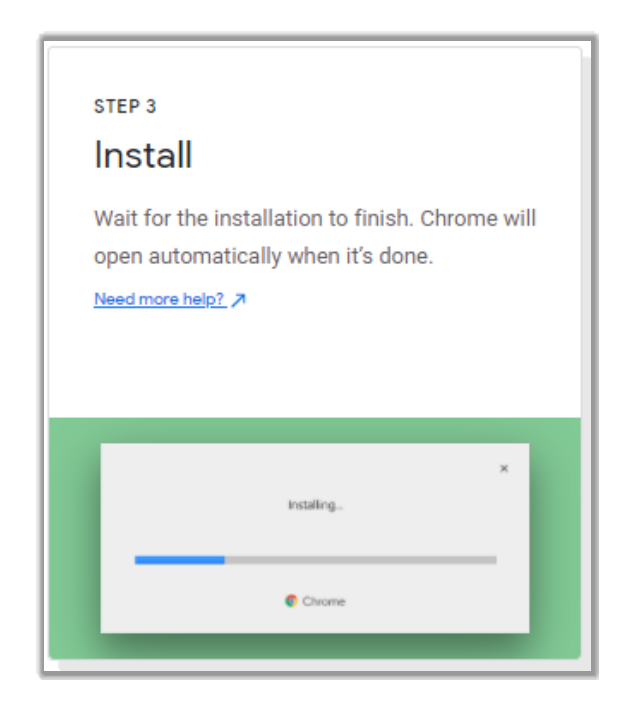

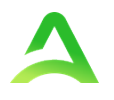

#### How to Set Chrome as Default Browser

To set Chrome as the default browser, click the **three dots** in the upper right-hand corner, select Settings from the drop down.

|   |                 |          | -        | ٥     | ×       |
|---|-----------------|----------|----------|-------|---------|
|   | ☆               | ୭        | J.,      | *     | 0       |
|   | New tab         |          |          |       | Ctrl+T  |
|   | New window      |          |          |       | Ctrl+N  |
|   | New incognito w | indow    |          | Ctrl+ | Shift+N |
|   | History         |          |          |       | Þ       |
|   | Downloads       |          |          |       | Ctrl+J  |
|   | Bookmarks       |          |          |       | +       |
|   | Zoom            | -        | 100%     | +     | 53      |
|   | Print           |          |          |       | Ctrl+P  |
|   | Cast            |          |          |       |         |
|   | Find            |          |          |       | Ctrl+F  |
|   | More tools      |          |          |       | +       |
|   | Edit            | Cut      |          | Сору  | Paste   |
|   | Settings Im     |          |          |       |         |
| _ | Help            |          |          |       | Þ       |
|   | Exit            |          |          |       |         |
|   | Managed by you  | ir orgar | nization |       |         |

Select Default browser from the menu options on the left side of the page.

| 🗘 Settings 🛛 🗙 🕂                                                     |                                              |             |
|----------------------------------------------------------------------|----------------------------------------------|-------------|
| $\leftrightarrow$ $\rightarrow$ C $\odot$ Chrome   chrome://settings |                                              |             |
| Settings                                                             | Q βearch settings                            |             |
| L You and Google                                                     | Your browser is managed by your organization |             |
| 🖨 Autofill                                                           | You and Google                               |             |
| Safety check                                                         | D                                            | Turn off    |
| Privacy and security                                                 | Sync and Google services                     |             |
| Appearance                                                           |                                              |             |
| Q Search engine                                                      | Manage your Google Account                   | Z           |
| Default browser                                                      | Chrome name and picture                      | <b>&gt;</b> |
| () On startup                                                        | Import bookmarks and settings                | <b>&gt;</b> |
| Advanced 👻                                                           |                                              |             |

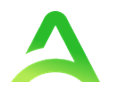

Select **Make Default** under Default browser. Once the option is selected Google Chrome is your default browser will display.

| Setti | ngs                  | Q Search settings                      |
|-------|----------------------|----------------------------------------|
| •     | You and Google       | Default browser                        |
| Ê     | Autofill             |                                        |
| 9     | Safety check         | Google Chrome is your default browser  |
| ٢     | Privacy and security | On startup                             |
| ۲     | Appearance           | Open the New Tab page                  |
| Q     | Search engine        |                                        |
|       | Default browser      | O Continue where you left off          |
| Ċ     | On startup           | O Open a specific page or set of pages |

#### How to Set Atrezzo Bookmark in Chrome

After entering the Atrezzo portal URL <u>https://portal.kepro.com/</u> into the browser and click the star in the address bar. Enter the name of the bookmark (be sure to keep the name simple so you remember it), choose a folder or add to the bookmarks bar, and click **Done**. This will set a bookmark for easy navigation and future use.

| 🗱 Atrezzo - Login 🛛 🗙    | + |                              |
|--------------------------|---|------------------------------|
| ← → C 🔒 portal.kepro.com |   | ନ ର୍ 📌                       |
|                          |   | Edit bookmark                |
|                          |   | Name Atrezzo Provider Portal |
|                          |   | Folder Bookmarks bar 🗸       |
|                          |   | More Done Remove             |

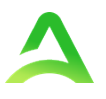

#### **Updating User Profile**

To update user profile information once an account has been created, click on the person icon in the upper right corner. Once the menu opens, click **Edit User Profile**.

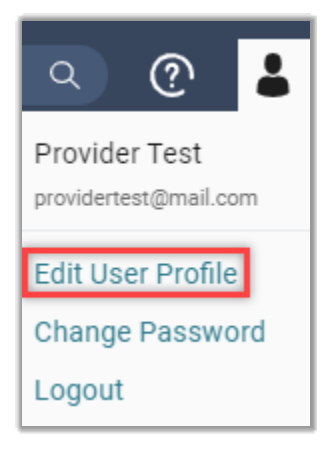

Once the profile screen displays, update information and include all required fields, then click Save.

|                                                         | Edit User Profile                                                                          |               |
|---------------------------------------------------------|--------------------------------------------------------------------------------------------|---------------|
| UserName                                                | Provider One                                                                               |               |
| FIRST NAME *                                            | Provider                                                                                   |               |
| LAST NAME *                                             | One                                                                                        |               |
| EMAIL ADDRESS *                                         | testemail@email.com                                                                        |               |
| CONFIRM EMAIL ADDRESS *                                 | testemail@email.com                                                                        |               |
| ADDRESS 1                                               |                                                                                            |               |
| ADDRESS 2                                               |                                                                                            |               |
| СІТҮ                                                    |                                                                                            |               |
| STATE                                                   | Alaska 🗸                                                                                   |               |
| ZIP                                                     |                                                                                            |               |
| PHONE NUMBER                                            | 111-111-1111                                                                               |               |
| PHONE EXTENSION                                         |                                                                                            |               |
| Providers in receipt of Faxed determination letters: Of | ficial communication of service authorization will be sent to the fax number entered below |               |
| FAX NUMBER                                              | 555-123-9876                                                                               |               |
|                                                         |                                                                                            | CANCEL SAVE > |

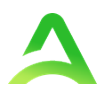

\_

## **Change Password**

To change your password, click the person icon in the upper right corner, then select **Change Password**.

Enter the email address associated with your Atrezzo account and click **Send Verification Code**.

Enter the code from the system generated email and click **Verify Code**.

|   | ০ 🕐 👗                           |
|---|---------------------------------|
| 1 | Demo Account<br>email@email.com |
|   | Edit User Profile               |
|   | Change Password                 |
|   | Logout                          |
|   | Logodi                          |

| Verification code has been sent to your inbox. Please copy it to the input box below. |
|---------------------------------------------------------------------------------------|
| demohospital18@yahoo.com                                                              |
| Verification Code                                                                     |
| Verify code Send new code                                                             |
| Continue                                                                              |

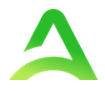

Once your email address is verified click **Continue** to change password.

| < Cancel                                       |
|------------------------------------------------|
| Acentra                                        |
| HEALTH                                         |
| E-mail address verified. You can now continue. |
| demohospital18@yahoo.com                       |
| Change e-mail                                  |
| Continue                                       |
|                                                |
| HEALTH                                         |
| HEALTH<br>New Password                         |
| HEALTH<br>New Password<br>Confirm New Password |

Enter your new password, confirm the new password, and then click **Continue**.

The system will refresh, and you'll be taken to the home screen.

## Informational Error/Warning Messages

This section will identify the different types of informational and error/warning messages that a user may see while using this platform.

| Informational Message                                | Explanation                                                                                                    |
|------------------------------------------------------|----------------------------------------------------------------------------------------------------|
| Servicing Provider Type Not Allowed for Service Type | This message displays when the servicing provider does<br>not match with the requested service type. The servicing<br>provider must be corrected to be a provider that can bill<br>for the requested service type. |
| Member Ineligible                                    | This message will display when the member does not have active coverage for the requested timeframe.                                                                                                    |
| Requesting Provider Not Allowed                      | This message displays when the requesting provider does not match with the requested service type or is not appropriate for the service being requested.                                                           |

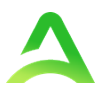

| Duplication of Services | This message will display when there is a current request<br>for the same services within the same timeframe. You will<br>need to return to the consumer search and locate the<br>submitted/completed request. |
|-------------------------|----------------------------------------------------------------------------------------------------|
| Missing Information     | The case cannot be submitted until all required information is submitted. Review specific fields with                                                                                                    |
|                         | missing information, then click Submit.                                                                                                    |
| Auth Not Required       | This message will populate when one or more procedure                                                                                                    |
|                         | codes do not require prior authorization.                                                                                                    |

#### How to Access Technical Assistance

For technical assistance, please reach out to your dedicated support team for assistance. If uncertain of the contact information, <u>Atrezzo Help Contact Us</u> will provide available Support Center information.